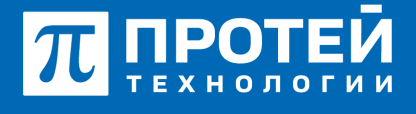

Тел.: +7 (812) 401-63-25 E-mail: sales@protei.ru Сайт: tl.protei.ru

Версия документа от 04.07.2025

# PromUC 3.0 Создание учетных записей, организаций и команд

#### Порядок действий для создания нового пользователя:

- 1. Для создания учетной записи необходимо авторизоваться под Администратором;
- 2. Далее в правом верхнем углу открыть меню пользователя и перейти в "Панель управления";

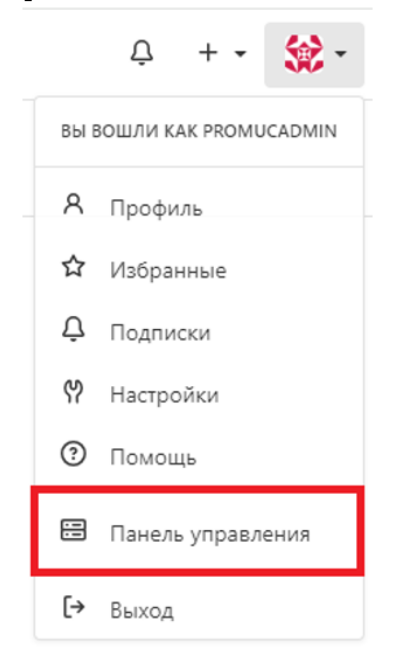

- 3. Перейти во вкладку "Пользователи";
- 4. Нажать на кнопку "Создать новый аккаунт";

| Настройки    | łастройки Панель управления пользователями (Bcero: 14)                                                                      |                                     |  |  |  |
|--------------|----------------------------------------------------------------------------------------------------|-------------------------------------|--|--|--|
| Панель п. 3  | Поисс                                                                                                    | п. 4<br>Фильтр • Сортировать •      |  |  |  |
| Пользователи | ID Имя пользователя • Адрес электронной почты Активирован Администратор Ограничено Двухфакторная авторизация Репозитории Сс | оздано Последний вход Редактировать |  |  |  |

5. Задать имя пользователя, адрес электронной почты и временный пароль. Обратите внимание на последний пункт страницы создания пользователя: при выставленной галочке, система потребует смену пароля при первой авторизации в данную учетную запись.

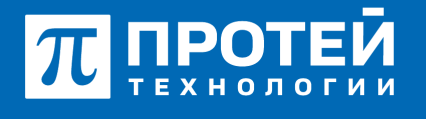

Тел.: +7 (812) 401-63-25 E-mail: sales@protei.ru Сайт: tl.protei.ru

Версия документа от 04.07.2025

#### !!! Сложность пароля задается только самим пользователем !!!

| Создать новый аккаунт                                                    |  |  |  |  |  |
|--------------------------------------------------------------------------|--|--|--|--|--|
| Источник аутентификации * Локальный •                                    |  |  |  |  |  |
| Видимость пользователя * Публичный -                                     |  |  |  |  |  |
| Имя пользователя *                                                       |  |  |  |  |  |
|                                                                          |  |  |  |  |  |
| Адрес электронной почты *                                                |  |  |  |  |  |
|                                                                          |  |  |  |  |  |
| Пароль *                                                                 |  |  |  |  |  |
|                                                                          |  |  |  |  |  |
| <ul> <li>Требовать смену пароля пользователем (рекомендуется)</li> </ul> |  |  |  |  |  |
| Создать новый аккаунт                                                    |  |  |  |  |  |

## Порядок действий для создания организации:

- 1. Повторить пункты 1 и 2 для создания пользователя;
- 2. Перейти во вкладку "Организации";
- 3. Нажать на кнопку "Новая организация";

| Настройки      |      | Упр | Управление организациями (Всего: 2) |         |           |             |                 |       |                       |  |
|----------------|------|-----|-------------------------------------|---------|-----------|-------------|-----------------|-------|-----------------------|--|
| Панель         |      | Г   | Іоиск                               |         |           |             |                 | Поиск | п. з<br>Сортировать * |  |
| Пользователи г | 1. 2 | ID  | Название 🔺                          | Команды | Участники | Репозитории | Создано         | Реда  | ктировать             |  |
| Организации    |      | 15  |                                     | 1       | 3         | 3           | 11 янв. 2024 г. | 0     |                       |  |
|                |      | 2   |                                     | 3       | 13        | 7           | 30 ort 2023 r   | ß     |                       |  |

4. Задать название организации, указать видимость и разрешения.

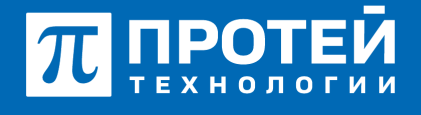

Версия документа от 04.07.2025

| Новая организация                                                                          |                                                                                                    |  |  |  |  |  |  |
|--------------------------------------------------------------------------------------------|----------------------------------------------------------------------------------------------------|--|--|--|--|--|--|
| Название организации *                                                                     |                                                                                                    |  |  |  |  |  |  |
| Видимость*                                                                                 | <ul> <li>Лучшие названия организации коротки и запоминаемы.</li> <li>Публичный</li> <li>Ограниченный (Видимый только выполнившим вход пользователям)</li> <li>Приватный (Видимый только для участников организации)</li> </ul> |  |  |  |  |  |  |
| Разрешения<br>Каминистратор репозитория может добавлять и удалять права доступа для команд |                                                                                                    |  |  |  |  |  |  |
|                                                                                            | Создать организацию                                                                                                    |  |  |  |  |  |  |

### Порядок действий для создания команды:

Именно для команд задаются права доступа к репозиториям. При необходимости более тонкой настройки доступа чтения/записи для конкретного пользователя, рекомендуется создать отдельную команду.

- 1. Перейти в "Панель управления", "Организации";
- 2. Нажать на название необходимой организации;
- 3. Нажать на кнопку "Создание команды";

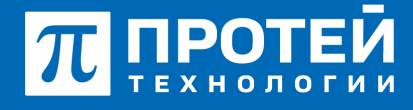

Тел.: +7 (812) 401-63-25 E-mail: sales@protei.ru Сайт: tl.protei.ru

Версия документа от 04.07.2025

| Задачи Запросы на слияние                  | Эталы Обзор НМІ Т                 | 3                    |             |               |                                       |                | Ç +• 👷•               |
|--------------------------------------------|-----------------------------------|----------------------|-------------|---------------|---------------------------------------|----------------|-----------------------|
|                                            |                                   | Приватный            |             |               |                                       | Подписаться    |                       |
|                                            | 📮 Репозитории 🗐 Проекты           | Пахеты А. Участниког | Яй. Команды |               |                                       | Настройки      |                       |
|                                            | Поиск                             |                      | Поиск       | Сортировать * | Новый репозиторий                     | Новая миграция |                       |
|                                            | Подходящие репозитории не найден  | ы.                   |             |               | Участники                             | D              |                       |
|                                            |                                   |                      |             |               |                                       |                |                       |
|                                            |                                   |                      |             |               | Команды                               | D              |                       |
|                                            |                                   |                      |             |               | Owners<br>1 участники - 0 репозитории |                |                       |
|                                            |                                   |                      |             |               | Создание команды                      |                |                       |
|                                            |                                   |                      |             |               |                                       |                |                       |
|                                            |                                   |                      |             |               |                                       |                |                       |
|                                            |                                   |                      |             |               |                                       |                |                       |
| Работает на PromUC Версия: 1.20.4+768-ga54 | 0d5453 Страница: 13ms Шаблон: 2ms |                      |             |               |                                       |                | Фруссова Лицензии АРІ |

4. Задать название команды, описание, доступ к репозиториям и разрешения (настройка разрешений отображена на изображении ниже); Разрешение

General Access
 Разрешения участников будут определяться таблицей разрешений ниже.

О Доступ администратора

| Разрешить доступ к разделам репозитория *                                                                     |               |          |          |
|----------------------------------------------------------------------------------------------------|---------------|----------|----------|
| Элемент                                                                                                    | Нет доступа 💿 | Чтение 🕐 | Запись 😨 |
| Код Исходный код, файлы, коммиты и ветки.                                                                     |               | ۲        |          |
| Задачи Организация отчетов об ошибках, задач и этапов.                                                        |               | ۲        |          |
| Запросы на слияние Включить запросы на слияние и проверки кода.                                               |               | ۲        |          |
| Релизы Релизы позволяют организовать хранение готовых сборок проекта в строгом хронологически верном порядке. |               | ۲        |          |
| Вики Пишите и делитесь документацией с соавторами.                                                            |               | ۲        |          |
| Проекты Управление задачами и pull'ами в досках проекта.                                                      |               | ۲        |          |
| Пакеты Управление пакетами репозитория.                                                                       |               | ۲        |          |
| <b>Действия</b> Управление действиями                                                                         |               | ۲        |          |
| <b>Диаграммы</b> Управление диаграммами                                                                       |               | ۲        |          |
| Видео Видеонаблюдение                                                                                         |               | ۲        |          |

Доступ к внешним задачам
 Ссылка на внешнюю систему отслеживания ошибок.

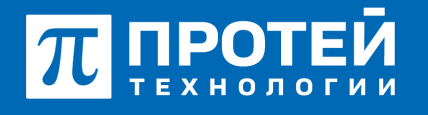

Тел.: +7 (812) 401-63-25 E-mail: sales@protei.ru Сайт: tl.protei.ru

Версия документа от 04.07.2025

5. После создания откроется страница новой команды, на которой есть возможность добавить в нее существующих пользователей и репозитории.

| 📮 Репозитории 🏾 🎘 Проекты 🛇                      | Пакеты 🥂 Участники | А Команды                                             | Настройки |
|--------------------------------------------------|--------------------|-------------------------------------------------------|-----------|
| Operator                                         | Объединить         | <b>А о участники</b> 🛱 о репозитории                  |           |
| Эта группа не имеет описания                     |                    | Поиск пользователя Добавление члена группы разработки |           |
| Доступ к репозиторию<br>• Конкретные репозитории |                    | В этой команде нет участников.                        |           |
| Элемент                                          | Разрешение         |                                                       |           |
| Код                                              | Чтение             |                                                       |           |
| Задачи                                           | Чтение             |                                                       |           |
| Запросы на слияние                               | Чтение             |                                                       |           |
| Релизы                                           | Чтение             |                                                       |           |
| Вики                                             | Чтение             |                                                       |           |
| Доступ к внешней вики                            | Чтение             |                                                       |           |
| Доступ к внешним задачам                         | Чтение             |                                                       |           |
| Проекты                                          | Чтение             |                                                       |           |
| Пакеты                                           | Чтение             |                                                       |           |
| Действия                                         | Чтение             |                                                       |           |
| Диаграммы                                        | Чтение             |                                                       |           |
| Видео                                            | Чтение             |                                                       |           |
| <b>छि Настройки</b>                              |                    |                                                       |           |

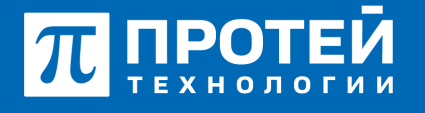

Тел.: +7 (812) 401-63-25 E-mail: sales@protei.ru Сайт: tl.protei.ru

Версия документа от 04.07.2025

# О компании ПРОТЕЙ Технологии

Компания ПРОТЕЙ Технологии входит в российский IT-холдинг ПРОТЕЙ и занимается реализацией программно-аппаратных продуктов для корпоративного сегмента рынка. ПРОТЕЙ ТЛ предлагает решения для создания и модернизации корпоративной связи на предпри- ятиях из сферы объединённых коммуникаций, телефонии, ВКС-систем и системы управления и мониторинга инфраструктуры предприятий. Решения ПРОТЕЙ разработаны в полном соответствии с международными стандартами и отвеча- ют всем современным требованиям, предъявляемым к объединённым корпоративным коммуни- кациям.